# User Guide

# 02. Finance Management-65-66-67-68-69-Post Vouchers-Offline Voucher Posting Ver 2.0.0

For

Supply, delivery, installation, Commissioning, Training and Maintenance of Enterprise Resource Planning System (DMMC-ERP)

For

# DEHIWALA MOUNT-LAVINIA MUNICIPAL COUNCIL

Ву

EMETSOFT (PVT) LTD

#### 1. REVISION HISTORY

| Date       | Version     | Description            | Author            |
|------------|-------------|------------------------|-------------------|
| 08-03-2022 | 0.0.1 Initi | al version             | EMETSOFT IMP Team |
| 26-04-2022 | 0.1.1 Modif | ications to the report | EMETSOFT IMP Team |
| 28-04-2022 | 1.0.0 Final | Release                | Project Manager   |
| 19-05-2022 | 2.0.0 Enhan | cements for the manual | Project Manager   |

#### 2. TABLE OF CONTENTS

Page No.

| 1.   | Revision History        | 2 |
|------|-------------------------|---|
| 2.   | TABLE OF CONTENTS       | 2 |
| Offl | ne Voucher Posting      | 3 |
| 3.   | Voucher Posting         | 4 |
| 4.   | Offline Voucher Reports | 7 |
| 5.   | Online Voucher Reports  | 9 |

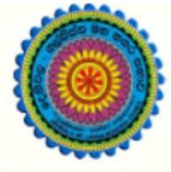

# ENTERPRISE RESOURCE PLANNING (ERP)

### Dehiwala Mount Lavinia Municipal Council

Welcome to the Easiest, Fastest, most Secure, FIRST & the ONLY ERP for the LGA sector

## Offline Voucher Posting

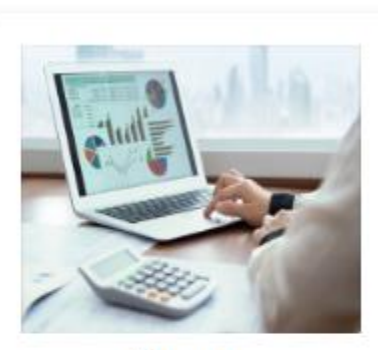

Finance Management

Voucher payments, Cheque payments, Cross Entry Vouchers, Book keeping, Budget, Final Accounts

READ MORE

### 3. VOUCHER POSTING

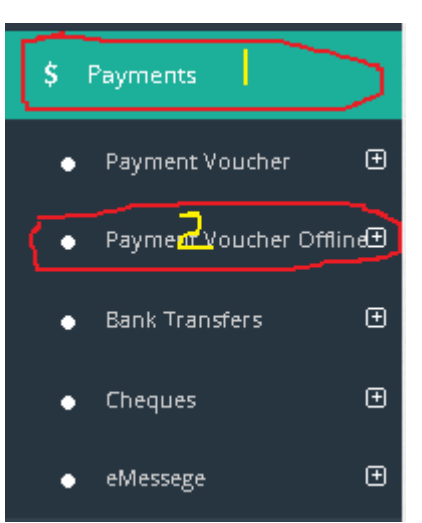

First the User has to Log in to the Finance System,

1. Select Payments section of the Finance System

2. Then Select the Payment Voucher Offline Function in the System.

3. Then Select the Post option

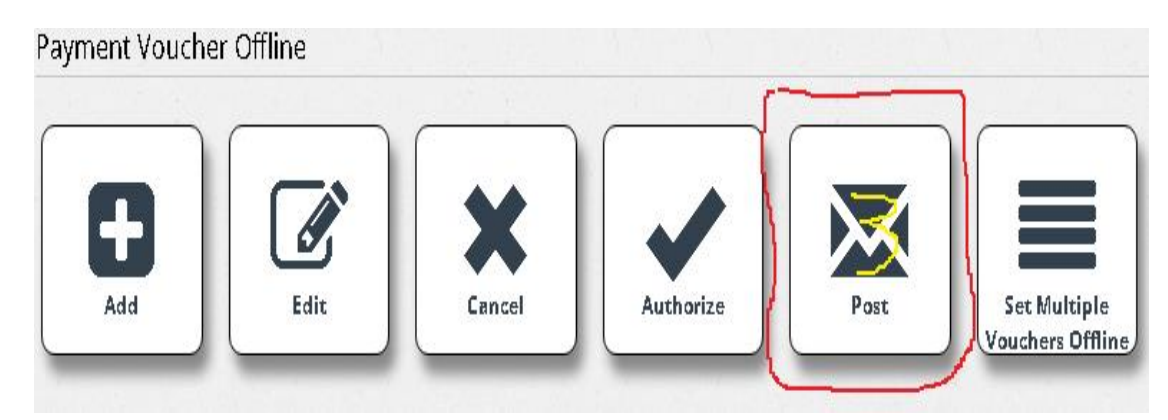

| arch Dy <b>0</b>                                                                                                    | Fast                                                                                                    | rch For                                                                                                    |                                                                                              |                                                                                                    |                                                                                                    |
|----------------------------------------------------------------------------------------------------|----------------------------------------------------------------------------------------------------|----------------------------------------------------------------------------------------------------|----------------------------------------------------------------------------------------------|----------------------------------------------------------------------------------------------------|----------------------------------------------------------------------------------------------------|
| < Select >                                                                                                    | ~ Sea                                                                                                    |                                                                                                    | Search                                                                                       |                                                                                                    |                                                                                                    |
| 1k A/C No 📵                                                                                                    |                                                                                                    |                                                                                                    |                                                                                              |                                                                                                    |                                                                                                    |
| 6137555 : Peoples                                                                                                    | Bank                                                                                                    |                                                                                                    | ~                                                                                            |                                                                                                    |                                                                                                    |
| m                                                                                                    | То                                                                                                    |                                                                                                    |                                                                                              |                                                                                                    |                                                                                                    |
| 31/2021                                                                                                    | 3/                                                                                                    | 31/2022                                                                                                    |                                                                                              |                                                                                                    |                                                                                                    |
| tor                                                                                                    |                                                                                                    |                                                                                                    |                                                                                              |                                                                                                    |                                                                                                    |
| ∽Select->                                                                                                    |                                                                                                    |                                                                                                    | ~                                                                                            |                                                                                                    |                                                                                                    |
|                                                                                                    |                                                                                                    |                                                                                                    |                                                                                              |                                                                                                    |                                                                                                    |
| t Date                                                                                                    | Next Voucher                                                                                                    | Next Cheque                                                                                                    |                                                                                              |                                                                                                    |                                                                                                    |
| 31/2022                                                                                                    | 2618                                                                                                    | 568266                                                                                                    | U Change ne                                                                                  | kt cheque No                                                                                                    |                                                                                                    |
| Book 6/C N- A                                                                                                    |                                                                                                    |                                                                                                    |                                                                                              |                                                                                                    |                                                                                                    |
| Bank A/C No 📵                                                                                                    |                                                                                                    |                                                                                                    |                                                                                              |                                                                                                    |                                                                                                    |
|                                                                                                    |                                                                                                    |                                                                                                    |                                                                                              |                                                                                                    |                                                                                                    |
| ors/555 : Peoples                                                                                                    | Bank                                                                                                    |                                                                                                    | ×                                                                                            |                                                                                                    |                                                                                                    |
| ois/555 : Peoples                                                                                                    | Bank                                                                                                    |                                                                                                    | ×                                                                                            |                                                                                                    |                                                                                                    |
| orozooo : Peoples                                                                                                    | Sank                                                                                                    |                                                                                                    | ×                                                                                            |                                                                                                    |                                                                                                    |
| ct View Vouche                                                                                                    | r Enter Date Trans. Date V                                                                                                    | oucher Payee/Cheque No.                                                                                                    | • ·                                                                                          | Description                                                                                                    | ¥oucher<br>Amount                                                                                                    |
| ct View Vouche<br>No                                                                                                    | Sank<br>r Enter Date Trans, Date V<br>31/03/2022 31/03/2022 8                                                                                                    | oucher Payee/Cheque No.<br>ri Lanka Ayurvedic Drugs corporatio                                                                                                    | n[Not Available]                                                                             | Description<br>DMMMC/FN/SUP/SO5/AYURVEDA/2022                                                                                                    | ¥oucher<br>Amount<br>569,450.00                                                                                                    |
| ct View Vouche<br>No<br>-6120 0<br>-6119 0                                                                                                    | Sank<br>F Enter Date Trans. Date Y<br>31/03/2022 31/03/2022 S<br>31/03/2022 31/03/2022 W                                                                                                    | oucher Payee/Cheque No.<br>ri Lanka Ayurvedic Drugs corporatio<br>I.A.S.N.PERERA[Not Available]                                                                                                    | n[Not Available]                                                                             | Description<br>DMMMC/FN/SUP/SO5/AYURVEDA/2022<br>Loan Voucher - 2002201 - 2003543                                                                                                    | Youcher<br>Amount<br>569,450.00<br>249,975.00                                                                                                    |
| ct View Vouche<br>No<br>) -6120 0<br>) -6119 0<br>) -6118 0                                                                                                    | <ul> <li>F Enter Date Trans. Date Y</li> <li>31/03/2022 31/03/2022 W</li> <li>31/03/2022 31/03/2022 P</li> </ul>                                                                                                    | oucher Payee/Cheque No.<br>ri Lanka Ayurvedic Drugs corporatio<br>I.A.S.N.PERERA[Not Available]<br>asyale Ayurveda Osu (Put) LTD[Not                                                                                                    | n[Not Available]<br>Available]                                                               | Description<br>DMMMC/FN/SUP/SO5/AYURVEDA/2022<br>Loan Voucher - 2002201 - 2003543<br>DMMMC/FN/SUP/SO5/AYURVEDA/2022                                                                                                    | Youcher<br>Amount<br>569,450.00<br>249,975.00<br>247,240.00                                                                                                    |
| view         Vouche           0         6120         0           0         6119         0           0         6118         0           0         6117         0                                                                                                    | Sank<br>F Enter Date Trans. Date Y<br>31/03/2022 31/03/2022 S<br>31/03/2022 31/03/2022 W<br>31/03/2022 31/03/2022 P<br>31/03/2022 31/03/2022 S                                                                                                    | oucher Payee/Cheque No.<br>ri Lanka Ayurvedic Drugs corporatio<br>I.A.S.N.PERERA[Not Available]<br>asyale Ayurveda Osu (Pvt) LTD[Not<br>ri Lanka Ayurvedic Drugs corporatio                                                                                                    | n[Not Available]<br>Available]<br>n[Not Available]                                           | Description<br>DMMMC/FN/SUP/SO5/AYURVEDA/2022<br>Loan Voucher - 2002201 - 2003543<br>DMMMC/FN/SUP/SO5/AYURVEDA/2022<br>DMMMC/FN/SUP/SO5/AYURVEDA/2022                                                                                                    | Youcher<br>Amount           569,450.00           249,975.00           247,240.00           549,975.00                                                                                                    |
| View         Youche           No         6120 0           6120 0         6119 0           6118 0         6118 0           6115 0         6115 0                                                                                                    | Fenter Date Trans, Date Y<br>31/03/2022 31/03/2022 S<br>31/03/2022 31/03/2022 P<br>31/03/2022 31/03/2022 S<br>31/03/2022 31/03/2022 S<br>31/03/2022 31/03/2022 S                                                                                                    | oucher Payee/Cheque No.<br>ri Lanka Ayurvedic Drugs corporatio<br>J.A.S.N.PERERA[Not Available]<br>asyale Ayurveda Osu (Pvt) LTD[Not<br>ri Lanka Ayurvedic Drugs corporatio<br>ri Lanka Ayurvedic Drugs corporatio                                                                                                    | n[Not Available]<br>Available]<br>n[Not Available]<br>n[Not Available]                       | Description<br>DMMMC/FN/SUP/SO5/AYURVEDA/2022<br>Loan Voucher - 2002201 - 2003543<br>DMMMC/FN/SUP/SO5/AYURVEDA/2022<br>DMMMC/FN/SUP/SO5/AYURVEDA/2022<br>DMMMC/FN/SUP/SO5/AYURVEDA/2022                                                                                                    | Youcher<br>Amount           569,450.00           249,975.00           247,240.00           549,975.00           425,030.00                                                                                    |
| Ct         View         Youche           No         6120 0         6119 0           6118 0         6118 0         6117 0           6115 0         6114 0         6114 0                                                                                                    | Finter Date         Trans. Date         V           31/03/2022         31/03/2022         31/03/2022         31/03/2022         31/03/2022         31/03/2022         31/03/2022         31/03/2022         31/03/2022         31/03/2022         31/03/2022         31/03/2022         31/03/2022         31/03/2022         31/03/2022         31/03/2022         31/03/2022         31/03/2022         31/03/2022         31/03/2022         31/03/2022         31/03/2022         31/03/2022         31/03/2022         31/03/2022         31/03/2022         31/03/2022         31/03/2022         31/03/2022         31/03/2022         31/03/2022         31/03/2022         31/03/2022         31/03/2022         31/03/2022         31/03/2022         31/03/2022         31/03/2022         31/03/2022         31/03/2022         31/03/2022         31/03/2022         31/03/2022         31/03/2022         31/03/2022         31/03/2022         31/03/2022         31/03/2022         31/03/2022         31/03/2022         31/03/2022         31/03/2022         31/03/2022         31/03/2022         31/03/2022         31/03/2022         31/03/2022         31/03/2022         31/03/2022         31/03/2022         31/03/2022         31/03/2022         31/03/2022         31/03/2022         31/03/2022         31/03/2022         31/03/2022         31/03/2022         31/03/2022 | oucher Payee/Cheque No.<br>ri Lanka Ayurvedic Drugs corporatio<br>A.A.S.N.PERERA[Not Available]<br>asyale Ayurveda Osu (Pvt) LTD[Not<br>ri Lanka Ayurvedic Drugs corporatio<br>ri Lanka Ayurvedic Drugs corporatio<br>lount Lavinia Hotel (pvt)[Not Availab                                                                                                    | n[Not Available]<br>Available]<br>n[Not Available]<br>n[Not Available]<br>ile]               | Description<br>DMMMC/FN/SUP/SO5/AYURVEDA/2022<br>Loan Voucher - 2002201 - 2003543<br>DMMMC/FN/SUP/SO5/AYURVEDA/2022<br>DMMMC/FN/SUP/SO5/AYURVEDA/2022<br>DMMMC/FN/SUP/SO5/AYURVEDA/2022<br>DMMMC/FN/SUP/SO5/AYURVEDA/2022<br>DMMMC/SS/SP/6/2                                                                                                    | Youcher<br>Amount<br>569,450.00<br>249,975.00<br>247,240.00<br>549,975.00<br>425,030.00<br>214,975.00                                                                                                    |
| View         Youche           No         6120 0           -         6119 0           -         6118 0           -         6117 0           -         6115 0           -         114 0           -         6112 0                                                                                                    | Enter Date         Trans. Date         Y           31/03/2022         31/03/2022         31/03/2022         31/03/2022         31/03/2022         31/03/2022         31/03/2022         31/03/2022         31/03/2022         31/03/2022         31/03/2022         31/03/2022         31/03/2022         31/03/2022         31/03/2022         31/03/2022         31/03/2022         31/03/2022         31/03/2022         31/03/2022         31/03/2022         31/03/2022         31/03/2022         31/03/2022         31/03/2022         31/03/2022         31/03/2022         31/03/2022         31/03/2022         31/03/2022         31/03/2022         31/03/2022         31/03/2022         31/03/2022         31/03/2022         31/03/2022         31/03/2022         31/03/2022         31/03/2022         31/03/2022         31/03/2022         31/03/2022         31/03/2022         31/03/2022         31/03/2022         31/03/2022         31/03/2022         31/03/2022         31/03/2022         31/03/2022         31/03/2022         31/03/2022         31/03/2022         31/03/2022         31/03/2022         31/03/2022         31/03/2022         31/03/2022         31/03/2022         31/03/2022         31/03/2022         31/03/2022         31/03/2022         31/03/2022         31/03/2022         31/03/2022         31/03/2022         31/03/2022         31/03/2022  | oucher Payee/Cheque No.<br>ri Lanka Ayurvedic Drugs corporatio<br>I.A.S.N.PERERA[Not Available]<br>asyale Ayurveda Osu (Pvt) LTD[Not<br>ri Lanka Ayurvedic Drugs corporatio<br>ri Lanka Ayurvedic Drugs corporatio<br>lount Lavinia Hotel (pvt)[Not Availab<br>asyale Ayurveda Osu (Pvt) LTD[Not                                                                                                    | n(Not Available)<br>Available]<br>n(Not Available]<br>n(Not Available]<br>ile]<br>Available] | Description<br>DMMMC/FN/SUP/SO5/AYURVEDA/2022<br>Loan Voucher - 2002201 - 2003543<br>DMMMC/FN/SUP/SO5/AYURVEDA/2022<br>DMMMC/FN/SUP/SO5/AYURVEDA/2022<br>DMMC/ SS/SP/6/2<br>DMMMC/FN/SUP/SO5/AYURVEDA/2022                                                                                                    | Youcher<br>Amount<br>569,450.00<br>249,975.00<br>247,240.00<br>549,975.00<br>425,030.00<br>214,975.00<br>599,975.00                                                                                           |
| View         Youche           No         6120 0           -         6119 0           -         6118 0           -         6115 0           -         1114 0           -         6112 0           -         6112 0                                                                                                    | Sank                                                                                                    | oucher Payee/Cheque No.<br>ri Lanka Ayurvedic Drugs corporatio<br>I.A.S.N.PERERA[Not Available]<br>asyale Ayurveda Osu (Pvt) LTD[Not<br>ri Lanka Ayurvedic Drugs corporatio<br>lount Lavinia Hotel (pvt)[Not Availab<br>asyale Ayurveda Osu (Pvt) LTD[Not<br>h.c.jayaranga[Not Available]                                                                                                    | n[Not Available]<br>Available]<br>n[Not Available]<br>n[Not Available]<br>de]<br>Available]  | Description DMMMC/FN/SUP/SO5/AYURVEDA/2022 Loan Voucher - 2002201 - 2003543 DMMMC/FN/SUP/SO5/AYURVEDA/2022 DMMMC/FN/SUP/SO5/AYURVEDA/2022 DMMMC/FN/SUP/SO5/AYURVEDA/2022 DMMMC/FN/SUP/SO5/AYURVEDA/2022 Loan Voucher - 2002190 - 2003542                                                                                                    | Youcher<br>Amount           569,450.00           249,975.00           247,240.00           549,975.00           425,030.00           214,975.00           599,975.00           47,475.04                      |
| ct View Youche<br>No<br>  6120 0<br>  6119 0<br>  6118 0<br>  6115 0<br>  6115 0<br>  6115 0<br>  6112 0<br>  6112 0<br>  6618 0<br>  6608 0<br>  -6107 0                                                                                                    | Sank<br>Enter Date Trans. Date V<br>31/03/2022 31/03/2022 S<br>31/03/2022 31/03/2022 W<br>31/03/2022 31/03/2022 S<br>31/03/2022 31/03/2022 S<br>31/03/2022 31/03/2022 M<br>31/03/2022 31/03/2022 P<br>31/03/2022 31/03/2022 M                                                                                                    | oucher Payee/Cheque No.<br>ri Lanka Ayurvedic Drugs corporatio<br>I.A.S.N.PERERA[Not Available]<br>asyale Ayurveda Osu (Pvt) LTD[Not<br>ri Lanka Ayurvedic Drugs corporatio<br>ri Lanka Ayurvedic Drugs corporatio<br>tount Lavinia Hotel (pvt)[Not Availab<br>asyale Ayurveda Osu (Pvt) LTD[Not<br>h.c.jayaranga[Not Available]<br>L.PREMALAL SILVA[Not Available]                                  | n[Not Available]<br>Available]<br>n[Not Available]<br>n[Not Available]<br>de]<br>Available]  | Description DMMC/FN/SUP/SO5/AYURVEDA/2022 Loan Voucher - 2002201 - 2003543 DMMMC/FN/SUP/SO5/AYURVEDA/2022 DMMMC/FN/SUP/SO5/AYURVEDA/2022 DMMMC/FN/SUP/SO5/AYURVEDA/2022 DMMC/ SS/SP/6/2 DMMMC/FN/SUP/SO5/AYURVEDA/2022 Loan Voucher - 2002190 - 2003542 Loan Voucher - 2002188 - 2003541                                                                                                    | Xoucher<br>Amount<br>569,450.00<br>249,975.00<br>247,240.00<br>549,975.00<br>425,030.00<br>214,975.00<br>214,975.00<br>47,475.04<br>239,745.00                                                                |
| View         Youche<br>No           6120 0         6119 0           6118 0         6117 0           6117 0         6114 0           6112 0         6112 0           -6112 0         -6108 0           -6107 0         -6106 0                                                                                                    | Enter Date Trans. Date V<br>31/03/2022 31/03/2022 3<br>31/03/2022 31/03/2022 3<br>31/03/2022 31/03/2022 3<br>31/03/2022 31/03/2022 3<br>31/03/2022 31/03/2022 3<br>31/03/2022 31/03/2022 M<br>31/03/2022 31/03/2022 M<br>31/03/2022 31/03/2022 M                                                                                                    | oucher Payee/Cheque No.<br>ri Lanka Ayurvedic Drugs corporatio<br>N.A.S.N.PERERA[Not Available]<br>asyale Ayurveda Osu (Pvt) LTD[Not<br>ri Lanka Ayurvedic Drugs corporatio<br>ri Lanka Ayurvedic Drugs corporatio<br>lount Lavinia Hotel (pvt)[Not Availabl<br>asyale Ayurveda Osu (Pvt) LTD[Not<br>h.c.gayaranga[Not Available]<br>L.PREMALAL SILVA[Not Available]                                 | n[Not Available]<br>Available]<br>n[Not Available]<br>n[Not Available]<br>de]<br>Available]  | Description           DMMMC/FN/SUP/SO5/AYURVEDA/2022           Loan Voucher - 2002201 - 2003543           DMMMC/FN/SUP/SO5/AYURVEDA/2022           DMMMC/FN/SUP/SO5/AYURVEDA/2022           DMMMC/FN/SUP/SO5/AYURVEDA/2022           DMMMC/FN/SUP/SO5/AYURVEDA/2022           DMMMC/FN/SUP/SO5/AYURVEDA/2022           DMMMC/FN/SUP/SO5/AYURVEDA/2022           DMMMC/FN/SUP/SO5/AYURVEDA/2022           DMMMC/FN/SUP/SO5/AYURVEDA/2022           DMMMC/FN/SUP/SO5/AYURVEDA/2022           DMMMC/FN/SUP/SO5/AYURVEDA/2022           DMMMC/FN/SUP/SO5/AYURVEDA/2022           Loan Voucher - 2002190 - 2003542           Loan Voucher - 2002188 - 2003541           OT-2002889[3/1/2022-3/31/2022]-[MOH Office - Dehivala]                                                                                                    | Youcher<br>Amount           569,450.00           249,975.00           247,240.00           549,975.00           425,030.00           214,975.00           599,975.00           47,475.04           239,745.00 |
| view         Youche<br>No           6120         0           6119         0           6117         0           6115         0           6112         0           6112         0           6112         0           6110         0           6112         0           6107         0           6107         0           6105         0 | Bank       Enter Date     Trans. Date     V       31/03/2022     31/03/2022     31/03/2022     31/03/2022       31/03/2022     31/03/2022     31/03/2022     31/03/2022       31/03/2022     31/03/2022     31/03/2022     31/03/2022       31/03/2022     31/03/2022     31/03/2022     31/03/2022       31/03/2022     31/03/2022     31/03/2022     M       31/03/2022     31/03/2022     31/03/2022     M       31/03/2022     31/03/2022     31/03/2022     M       31/03/2022     31/03/2022     31/03/2022     M       31/03/2022     31/03/2022     31/03/2022     M       31/03/2022     31/03/2022     31/03/2022     M       31/03/2022     31/03/2022     M     M                                                                                                    | oucher Payee/Cheque No.<br>ri Lanka Ayurvedic Drugs corporatio<br>I.A.S.N.PERERA[Not Available]<br>asyale Ayurveda Osu (Put) LTD[Not<br>ri Lanka Ayurvedic Drugs corporatio<br>ri Lanka Ayurvedic Drugs corporatio<br>lount Lavinia Hotel (put)[Not Availabl<br>asyale Ayurveda Osu (Put) LTD[Not<br>hc.jayaranga[Not Available]<br>I.PREMALAL SILVA[Not Available]<br>I.K.Jayasinghe[Not Available] | n[Not Available]<br>Available]<br>n[Not Available]<br>n[Not Available]<br>de]                | Description           DMMMC/FN/SUP/SO5/AYURVEDA/2022           Loan Voucher - 2002201 - 2003543           DMMMC/FN/SUP/SO5/AYURVEDA/2022           DMMMC/FN/SUP/SO5/AYURVEDA/2022           DMMMC/FN/SUP/SO5/AYURVEDA/2022           DMMMC/FN/SUP/SO5/AYURVEDA/2022           DMMMC/FN/SUP/SO5/AYURVEDA/2022           DMMMC/FN/SUP/SO5/AYURVEDA/2022           DMMMC/FN/SUP/SO5/AYURVEDA/2022           DMMMC/FN/SUP/SO5/AYURVEDA/2022           DMMMC/FN/SUP/SO5/AYURVEDA/2022           DMMMC/FN/SUP/SO5/AYURVEDA/2022           DMMMC/FN/SUP/SO5/AYURVEDA/2022           DMMMC/FN/SUP/SO5/AYURVEDA/2022           DMMMC/FN/SUP/SO5/AYURVEDA/2022           DMMMC/FN/SUP/SO5/AYURVEDA/2022           Loan Voucher - 2002190 - 2003542           Loan Voucher - 2002188 - 2003541           ODF/mailaj           Loan Voucher - 2002186 - 2003540 | Youcher<br>Amount<br>569,450.00<br>249,975.00<br>247,240.00<br>247,240.00<br>247,240.00<br>214,975.00<br>214,975.00<br>29,975.00<br>47,475.04<br>239,745.00<br>29,475.00<br>242,430.26                        |

4. Select Post Date and Make sure that the Post Bank Account is set to the Correct Bank Account. Next Voucher Number and Next Cheque Number are Generated Automatically but the User can change the Voucher Number according to their Voucher Serial. In order to change the Cheque Number user can select the "Change Next Cheque Number Option". But "Changing Voucher Number and Cheque Number is not Advisable and do it only in Extreme Situations".

5. Then Select the Vouchers that are needed POST from the detailed Grid in the below of the Interface as shown above image. Before posting make sure the vouchers that are needed to POST are Correct and there are no issues with those vouchers.

| Bank 📵                 | Entering Date   |                   | ~        |                    |
|------------------------|-----------------|-------------------|----------|--------------------|
| 6137555 : Peoples Bank | ₩ 4/1/2022      |                   |          | Save               |
| Voucher Date           | Bank Balance BF |                   |          |                    |
| 4/1/2022               | -688,675,354.46 |                   |          | Retrieve Purchases |
| Voucher Number         | Voucher ID      | Voucher Serial No | 1        | ricinever arenades |
| 0                      | -6222           | 3134              |          | E×it               |
| Payee Add Payee        | Remarks         | (                 |          |                    |
| K.H.D.Chandralal       | Over Time-March |                   | $\sim$ 1 |                    |

6. Select the Voucher to check the Content of the Voucher and make sure above highlighted details are correct before Posting.

| yment       | Details                        |                                      |                                |                         |             |                           | ~              |
|-------------|--------------------------------|--------------------------------------|--------------------------------|-------------------------|-------------|---------------------------|----------------|
| Line        | Department 📀                   | Ledger Account 🛛                     | Description                    | Amount                  | Pur. Inv No | Pur. Inv Date             | Budget<br>View |
| 1           | 12: Programme -1- Project -2 - | Fir 100200: Holiday pay and Over Tir | Holiday pay and Over Time      | 9,100.5                 | 52          |                           | Budget         |
| +<br>eque D | dd Tax Rot                     | N                                    | Voucher Type<br>INT : Internal | Voucher(s) T            | otal        | Voucher Total<br>9,100.52 |                |
| elect       | Chq No                         | Chq Date                             | Payee                          | AC<br>Payee             | NotNeg Amo  | unt                       |                |
| lect        | Not Available                  | 4/1/2022                             | K.H.D.Chandralal               |                         | 9,          | 100.52                    |                |
| +           | 💼 🗆 Bank Tra                   | nsfer                                |                                | Cheque Tota<br>9,100.52 | 1           | Remaining Am<br>0.00      | ount           |

7. Also check the Payments Details of the Selected Voucher, Make sure to check Programme, Ledger Account, Amount of the Voucher before Posting.

#### 4. OFFLINE VOUCHER REPORTS

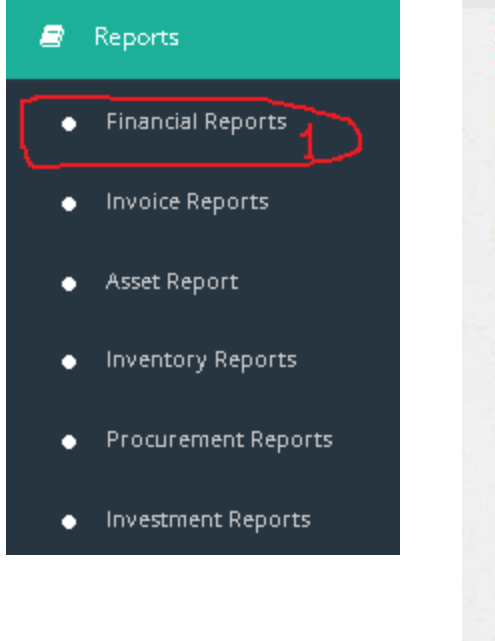

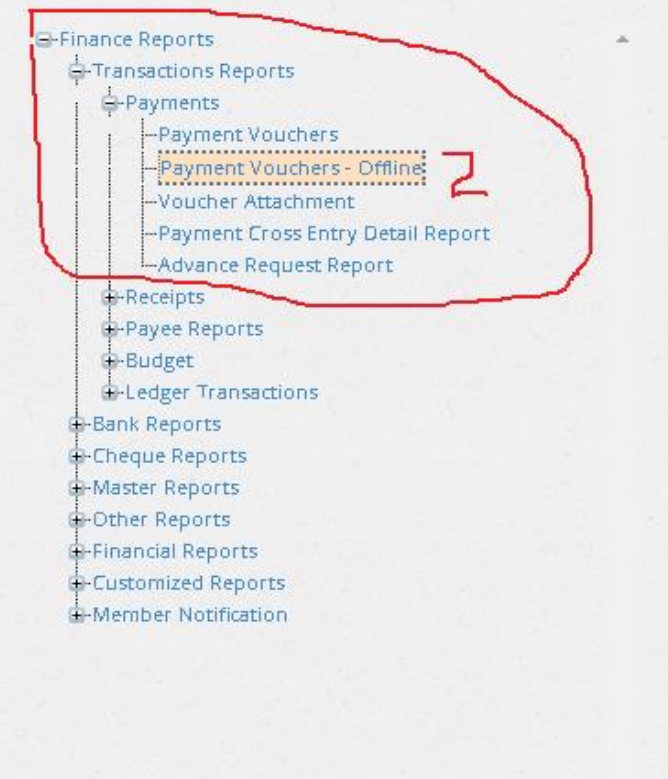

1. First go to the Reports section in the TFMS system and Click on the Financial Reports Section as shown in the First Image.

2. Secondly Select Transaction Reports and then select Payments: Payment Vouchers – Offline to get the Offline Voucher Report.

| Sector                                                 |                    | Amount Range |             |      |
|--------------------------------------------------------|--------------------|--------------|-------------|------|
| <-Select->                                             | ~                  | More than :  | - NUT       |      |
| Group By Se                                            | ctor               | Less than :  | _ ) ⊻_      |      |
| Ignore Depa                                            | rtment<br>partment | Voucher Type |             |      |
| Department Wild<br>Existing Wild<br>New Wild Ca        | Card<br>rd         | « Selette »  | $\uparrow$  |      |
| <-Select->                                             | ~                  |              | 7117        |      |
| <ul> <li>All Bank Acco</li> <li>A Given Ban</li> </ul> | ounts<br>Account   |              | 3           |      |
| From Date                                              |                    |              |             | 1    |
| 3/4/2022                                               |                    | 7            |             |      |
| To Date<br>4/4/2022                                    | ν                  |              |             |      |
|                                                        |                    |              | V#          | 1    |
| n Heading :                                            | Sub Heading :      |              | 1           |      |
| Iunicipal Council                                      | Dehiwal            |              | View Report | Exit |

3. As shown in the Image above user can select the sector (if sectors or sections available in their organization). Also users have options to Select a Department (or Programme) or ignore it as shown in the **"ii"** point.

Users can Select a Voucher types of the Voucher (Internal or External) and this is mandatory. Also can select a specific bank account or can select all bank accounts as shown in Point "iv". In order to view the report user need to select a Date range from the provided Calendar and after that user can View the report.

#### 5. ONLINE VOUCHER REPORTS

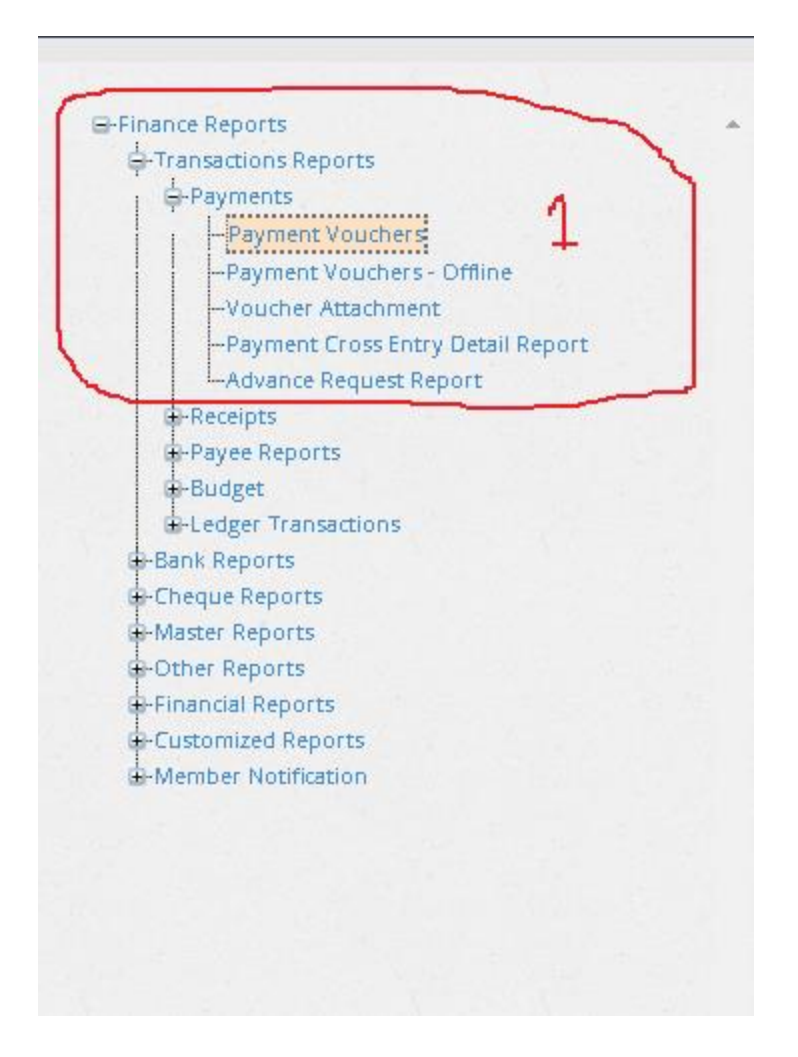

1. First the User need to go to the Reports section in the TFMS system as shown in the Offline Reports function. Then user need to go to the Transaction reports and then go to the <u>Payments Vouchers</u> <u>section not the Payment Vouchers-Offline Section</u>

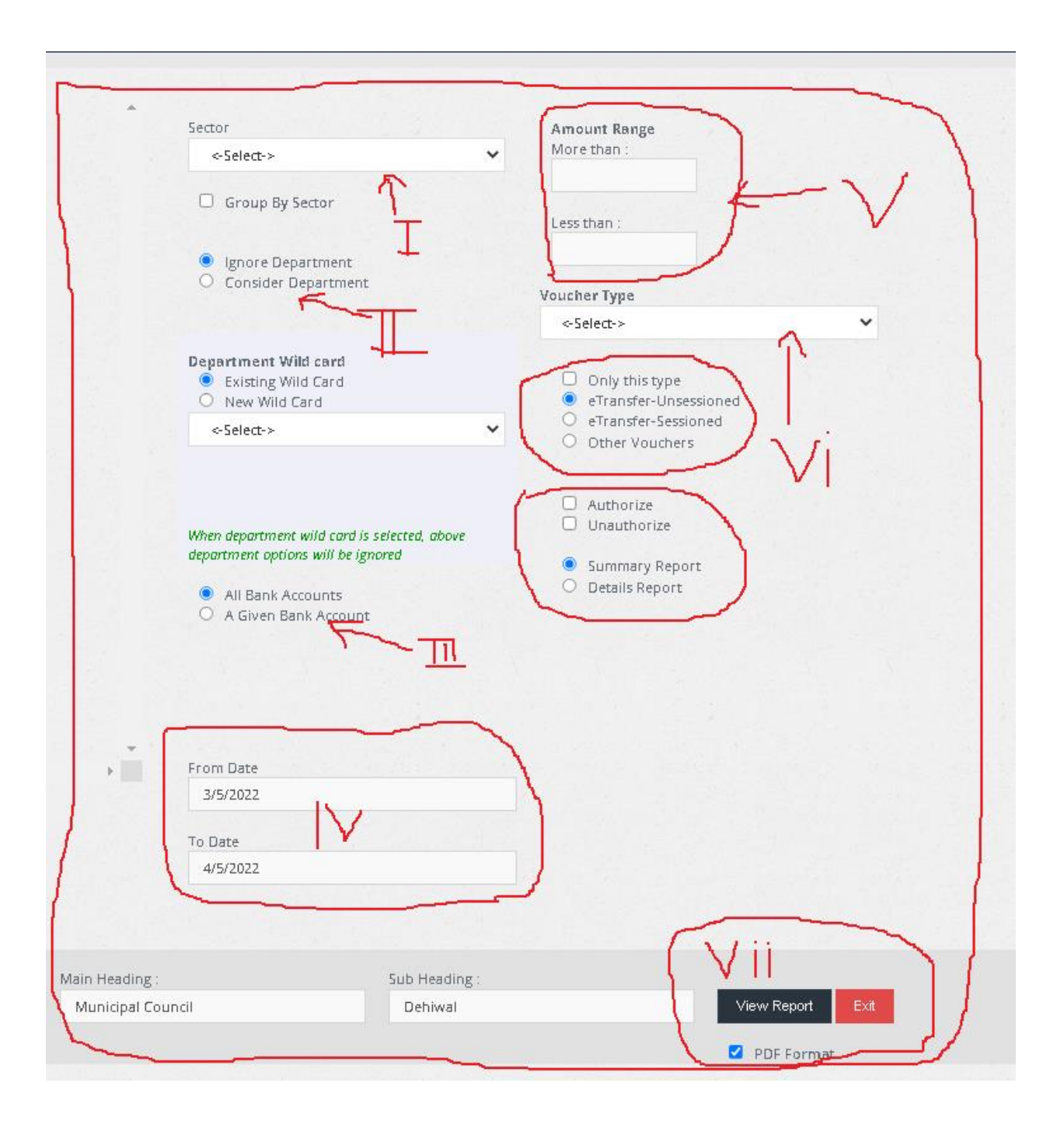

2. After Selecting the Payment Vouchers As shown in the First images users will get the Second interface as shown in the Second image. Users need to Select or ignore features in this interface as shown in the **Roman Numerical number "I to Vii".** Specifically users need to select option that are marked with a red circle in the image above except for the "Amount Range" which is not mandatory and also for LGA sector organizations **E-transfers options are not needed.**